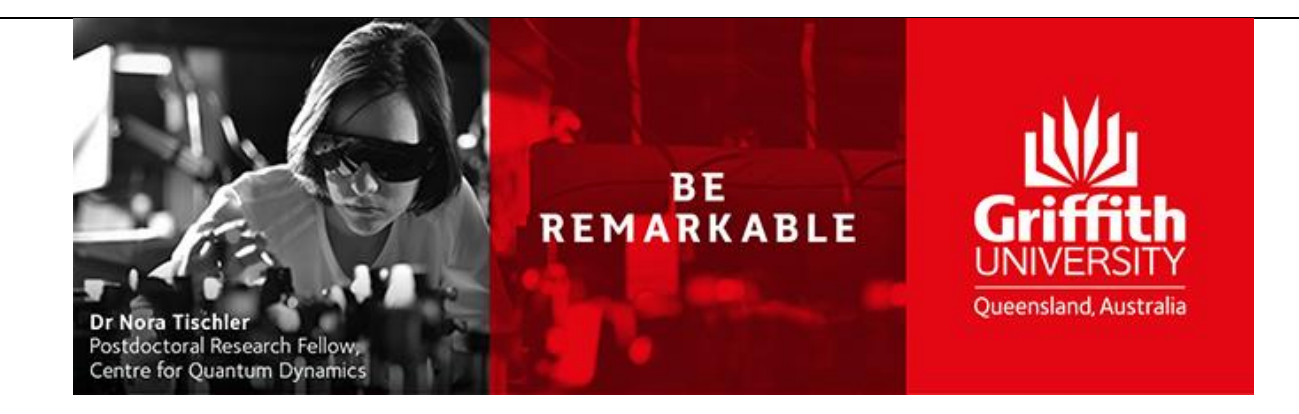

# iLab Research Facility Management System

# **Processing work requests**

**Subscription request** 

**Reference Guide** 

Version 1.0 Updated: Tuesday, 17 May 2019

# Contents

| Dverview |  |
|----------|--|
| Process  |  |

## **Overview**

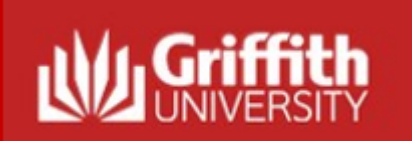

## **Requesting a Subscription**

#### Overview:

To request a Subscription, login to the core facility's web page by following the directions you received in by using the direct link on the <u>Griffith Technical</u> <u>Solutions web page</u>. The instructions below are instructions for requesting a subscription for the ADaPT core. When you land on the ADaPT core facility's page, you may not see exactly the information provided in this manual, but you should still be able to succeed I logging a request by following these basic steps.

### Pre-requisites:

- The requestor has registered.
- The requestor is a member of a Lab with access to a Speedtype and class

### **Primary Actors:**

Requestor

Useful Links: iLab Login Griffith University URL: <u>https://griffith.corefacilities.org</u>

## Process

| 1.1 | Log in to iLabs through the<br>Griffith Sciences – Technical<br>Solutions page.<br>iLab Login > | <b>Griffith Single Sign-On</b><br>Username                                                                                                    |
|-----|-------------------------------------------------------------------------------------------------|----------------------------------------------------------------------------------------------------|
|     |                                                                                                 | Password                                                                                                    |
| 1.2 | Navigate to the ADaPT core<br>page and select the Request<br>Services tab.                      | E CrossLab iLab Operations Software     ADaPT     About Our Core Equipment Schedules     Request Services Vi     Vi     Service Projects & Quote Requests |
|     |                                                                                                 |                                                                                                    |

| 1.3 | Navigate to request a<br>subscription and select "initiate<br>request". | Request a Subscription<br>(Subscriptions)                                                                                                    | ➡ initiate request |
|-----|-------------------------------------------------------------------------|----------------------------------------------------------------------------------------------------|--------------------|
|     |                                                                         | For Griffith University academics and students:                                                                                                    |                    |
|     |                                                                         | <ul> <li>School Subscription - To encourage experiementation and engagement with ADaPT equipment and services. Only for work where there is no research funding available.</li> </ul>                                                                                                    |                    |
|     |                                                                         | For clients external to Griffith University:                                                                                                    |                    |
|     |                                                                         | <ul> <li>3D Space Residency - Access to our design space and suite of available design and development software.</li> <li>Full Access Residency - In addition to design space access, opportunity to build prototypes or proof-of-concepts using our Additive Manufacturing Equipment and our technical staffs expertise.</li> </ul> |                    |
| 1.4 | Identify the Requestor & Lab the request belongs too.                   | Derivert a Subscription                                                                                                    |                    |
|     |                                                                         | Request a Subscription                                                                                                    |                    |
|     |                                                                         | person search within:  current customers this institution All                                                                                                    |                    |
|     |                                                                         | type in the person's first name then last name for whom you'd like to create a request                                                                                                    |                    |
|     |                                                                         |                                                                                                    | × Cancel           |
|     |                                                                         |                                                                                                    |                    |

| 1.5 | Complete request form ensure     | 1) Forms and Request Deta                                                                                                    | IS (see bottom of list to add items to this request) 📃                                                                                                    |  |  |  |  |  |
|-----|----------------------------------|----------------------------------------------------------------------------------------------------|----------------------------------------------------------------------------------------------------|--|--|--|--|--|
|     | all fields are populated with as |                                                                                                    |                                                                                                    |  |  |  |  |  |
|     | request as possible.             | <u>View Form:</u> Design for AM Consult                                                                                                    | 🕹 Visible 🔹 Not Started 💌 🖨 🗠 🥥 🗙                                                                                                    |  |  |  |  |  |
|     |                                  | A service to evaluate models, parts or assemblies and their suitability for Additive Manufacturing techniques.                                                                                                    |                                                                                                    |  |  |  |  |  |
|     |                                  | teems discussed as part of the consult:  Desired material and method of manufacture Desirgn considerations for chosen material and method Function of the model/assembly/part - What's important? Suggested changes or compromises to achieve the best result Support structures Post-processing requirements Cost and lead time evaluation |                                                                                                    |  |  |  |  |  |
|     |                                  | Request Details:                                                                                                    | Save Progress                                                                                                    |  |  |  |  |  |
|     |                                  | CAD Model native format                                                                                                    |                                                                                                    |  |  |  |  |  |
|     |                                  | Trawing available?                                                                                                    | <ul> <li>Tes</li> <li>No</li> <li>Vas</li> </ul>                                                                                                    |  |  |  |  |  |
|     |                                  | Add details about the part function or                                                                                                    | No                                                                                                    |  |  |  |  |  |
|     |                                  | application                                                                                                    |                                                                                                    |  |  |  |  |  |
|     |                                  | ★ Requested meeting date and time                                                                                                    | May 24, 2019 10:27                                                                                                    |  |  |  |  |  |
|     |                                  | Parts Details                                                                                                    | In the following table, enter the name of the CAD file / Part Name and other relevant technical requirements                                                                                                    |  |  |  |  |  |
|     |                                  |                                                                                                    | Tip:To start filling in your part details click the green '+' button<br>If you need more input rows select the number and click the green '+' button                                                                                                    |  |  |  |  |  |
|     |                                  | Parts Details Form                                                                                                    | CAD file / Part name Surface finish Tolerancing Comments Add 1 row(s) 🚳                                                                                                    |  |  |  |  |  |
|     |                                  |                                                                                                    |                                                                                                    |  |  |  |  |  |
|     |                                  | Please save your form! Real Completed form Real save draft of form Real lock and save form                                                                                                    |                                                                                                    |  |  |  |  |  |
|     |                                  | May 17 Labour STO<br>10:27 AM Full Recovery                                                                                                    | Ouantity:         Unit Price:         Total:         Billing Status:         Work Status:         Sex X           1.0         \$52.49         \$52.49         Not Ready To ▼         Proposed ▼                                                              |  |  |  |  |  |
|     |                                  |                                                                                                    | <ul> <li>add service add charge add form add milestone change order add event</li> <li>Build a quote, or add components to a new or running request using the 'add' links above.</li> <li>Click the 'add' link (above) to add additional services</li> </ul> |  |  |  |  |  |
| 1.6 | Complete Payment Information     | 3) Payment Information                                                                                                    |                                                                                                    |  |  |  |  |  |
|     |                                  | You may supply the Account Codes (optional Please enter the Account Codes Account Codes @                                                                                                    | <sup>ii)</sup><br>Select Account code that will fund this request                                                                                                    |  |  |  |  |  |
|     |                                  | Select Account Codes                                                                                                    |                                                                                                    |  |  |  |  |  |
|     |                                  | enter additional payment information                                                                                                    |                                                                                                    |  |  |  |  |  |
|     |                                  | Skip approval? 🗌 😡                                                                                                    |                                                                                                    |  |  |  |  |  |
|     |                                  |                                                                                                    | Submit request to researcher ave draft request X Cancel                                                                                                    |  |  |  |  |  |

| 1.7 | Select submit request.<br>Once submitted a page will<br>appear showing you the service<br>id that you can use to refer to<br>the request from now on. | ADaPT                                                                                                    |       |                                        |                                                                                   |                                                  |                                    |                                                                                                    |                        |
|-----|----------------------------------------------------------------------------------------------------|----------------------------------------------------------------------------------------------------|-------|----------------------------------------|-----------------------------------------------------------------------------------|--------------------------------------------------|------------------------------------|----------------------------------------------------------------------------------------------------|------------------------|
|     |                                                                                                    |                                                                                                    |       |                                        |                                                                                   | About Our Core                                   | Equipment Schedules                | Request Services                                                                                                    | View All Request       |
|     |                                                                                                    | Searching within active requests<br>Please use the filter panels in the                                               | s: Re | esults in this tal<br>-hand menu to    | o are restricted by <i>Status</i> ( <u>shr</u><br>drill down to requests of inter | <del>ow details</del> )<br>est. You can also sav | e filters to custom tabs! <u>C</u> | Click here for more de                                                                                                    | etails.                |
|     |                                                                                                    | Hide Filters      Keywords      Go      Status      Core Disagreement (1)      Draft (2)      Financials Approved (3) |       | <u>date</u><br>May 17<br>(May 17 2019) | for<br>Laura Drake<br>ADaPT (Griffith) Lab                                        | service id<br>ADPT-LD-40<br>Design and Collab    | Displaying 26 o                    | Image: status       Image: status         Image: status       Image: status         Image: status | ge 1 of 1)<br>to Begin |